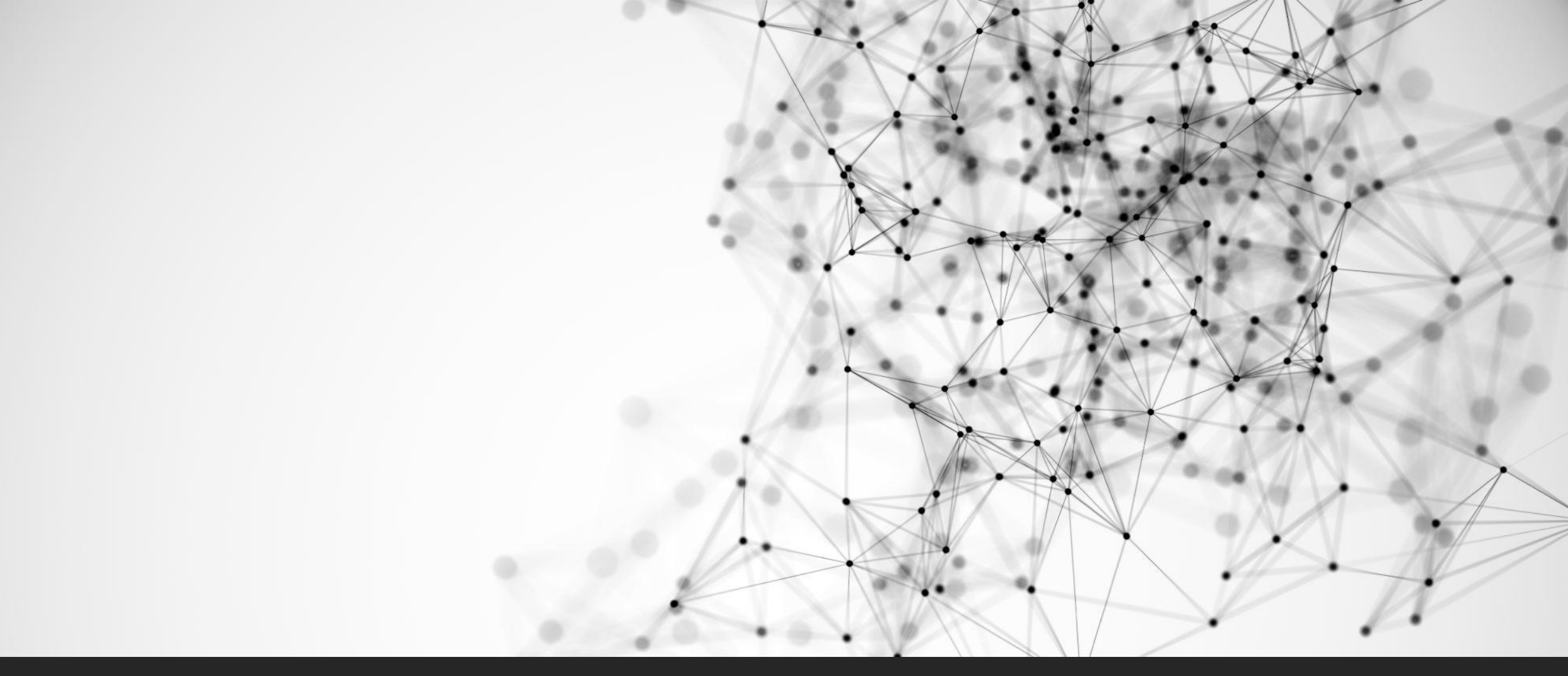

## วิธีการสั่งซื้อสินค้า

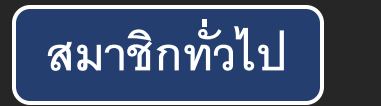

โรงพยาบาล/คลินิก

SEL

# สมาชิกทั่วไป

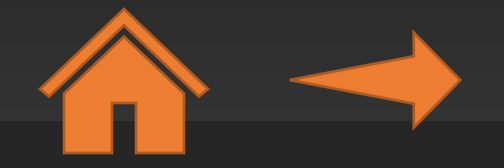

เมื่ออยู่ในหน้าสินค้าแล้ว
 เลือก > <u>ดูรายละเอียด</u> ใน
 กล่องสินค้าที่ต้องการ
 สั่งซื้อ

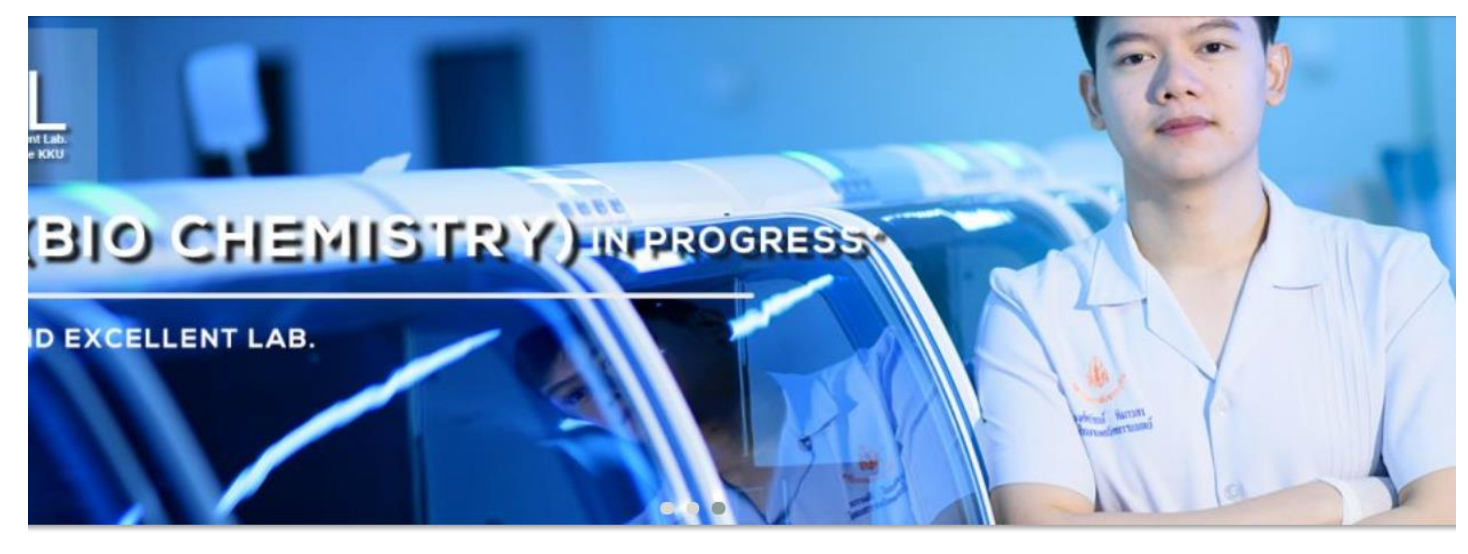

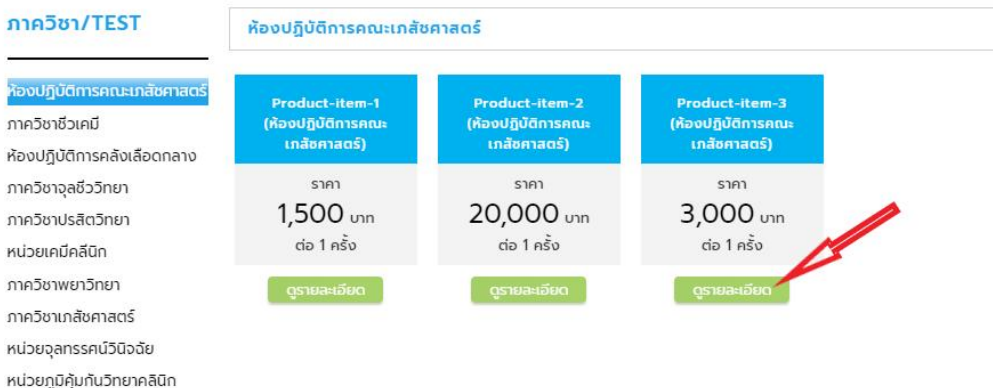

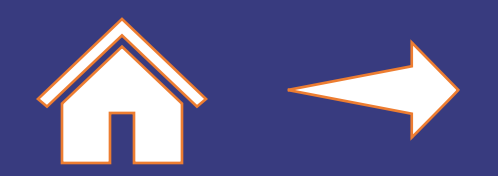

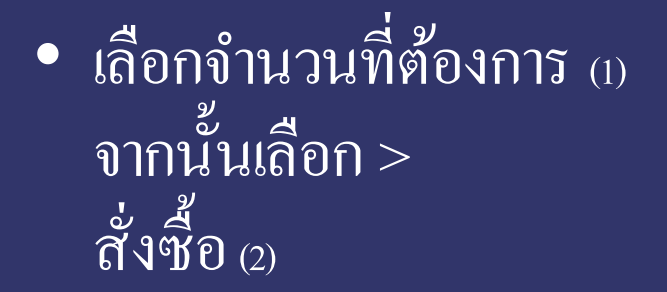

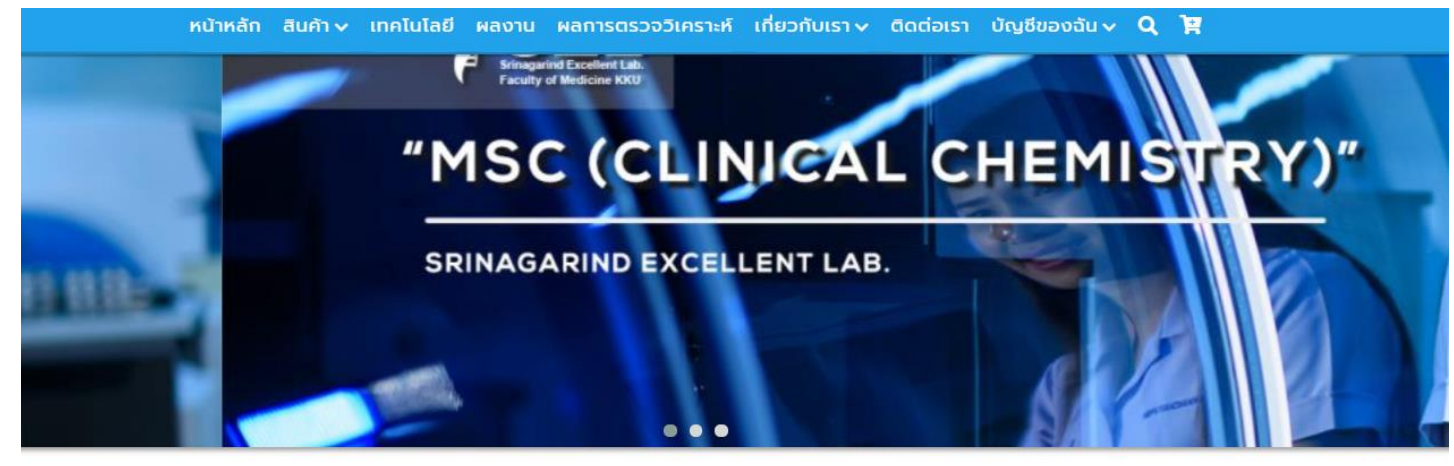

| ภาควิชา/TEST                 | รายละเอียดสินค้า                 |   |            |
|------------------------------|----------------------------------|---|------------|
| ห้องปฏิบัติการคณะเภสัชศาสตร์ | Product-item-3                   |   | 3,000      |
| ภาควิชาชีวเคมี               | Code: A0003                      |   |            |
| ห้องปฏิบัติการคลังเลือดกลาง  | จำนวน – 2 🕂                      |   | 🙀 สั่งชื่อ |
| ภาควิชาจุลชีววิทยา           | Λ                                |   |            |
| ภาควิชาปรสิตวิทยา            | รายละเอียด                       | ~ | Δ          |
| หน่วยเคมีคลีนิก              | Product-item-1                   |   | Т          |
| ภาควิชาพยาวิทยา              | Product-item-1                   |   |            |
| ภาควิชาเภสัชศาสตร์           | Product-item-                    |   |            |
| หน่วยจุลทรรศน์วินิจฉัย       | Product-item-3<br>Product-item-3 |   |            |
| หน่วยกมีค้นกับวิทยาคลินิก    |                                  |   | 2          |

 $\leftarrow \land \rightarrow$ 

 เมื่อสั่งซื้อสินค้าเสร็จสิ้นแล้ว จะแสดงตัวเลขเพิ่มขึ้นมาใน รถเข็น ให้คลิกที่ > รถเข็น เพื่อ เข้าสู่การ ยืนยันการสั่งซื้อ

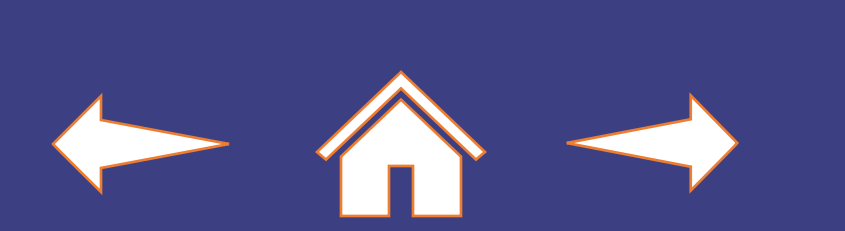

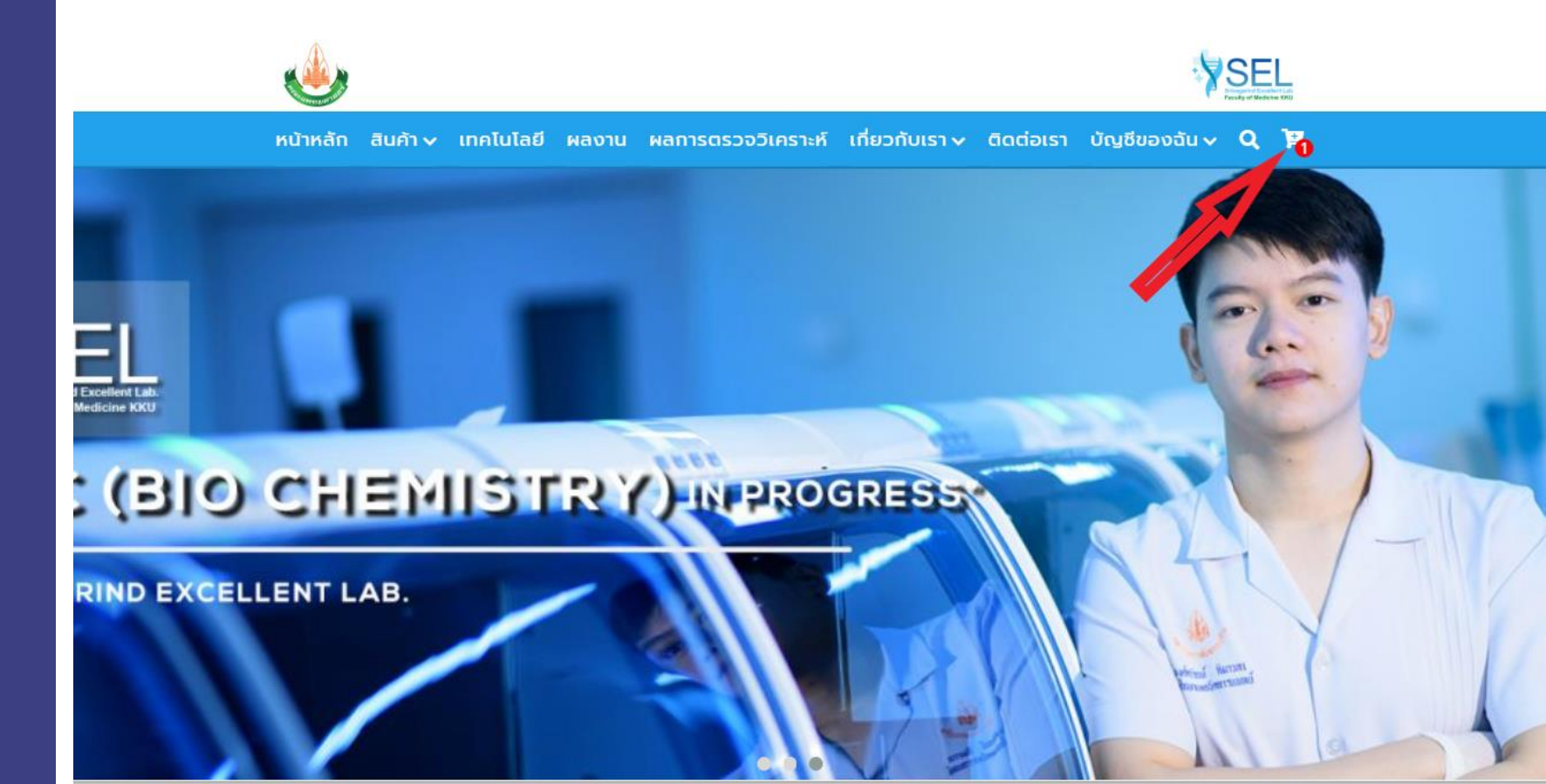

#### ภาควิชา/TEST

#### ห้องปฏิบัติการคณะเภสัชศาสตร์

ภาควิชาชีวเคมี ห้องปฏิบัติการคลังเลือดกลาง

ภาควิชาจุลชีววิทยา ภาควิชาปรสิตวิทยา หน่วยเคมีคลีนิก

ภาควิชาพยาวิทยา ภาควิชาเภสัชคาสตร์ หน่วยอุลทรรคน์วินิจฉัย

### Product-item-3 Code: A0003

รายละเอียดสินค้า

จำนวน 🗕 2 🕂

รายละเอียด

Product-item-3

Product-item-3

Product-item-3

Product-item-3

Product-item-3

V

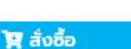

3,000 ₿

ในหน้ารถเข็นแสดงรายการ สินค้าที่เลือกไว้หากต้องการ ยืนยัน เลือก > ยืนยันการสั่งซื้อ

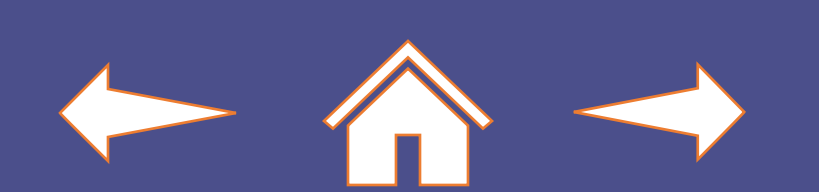

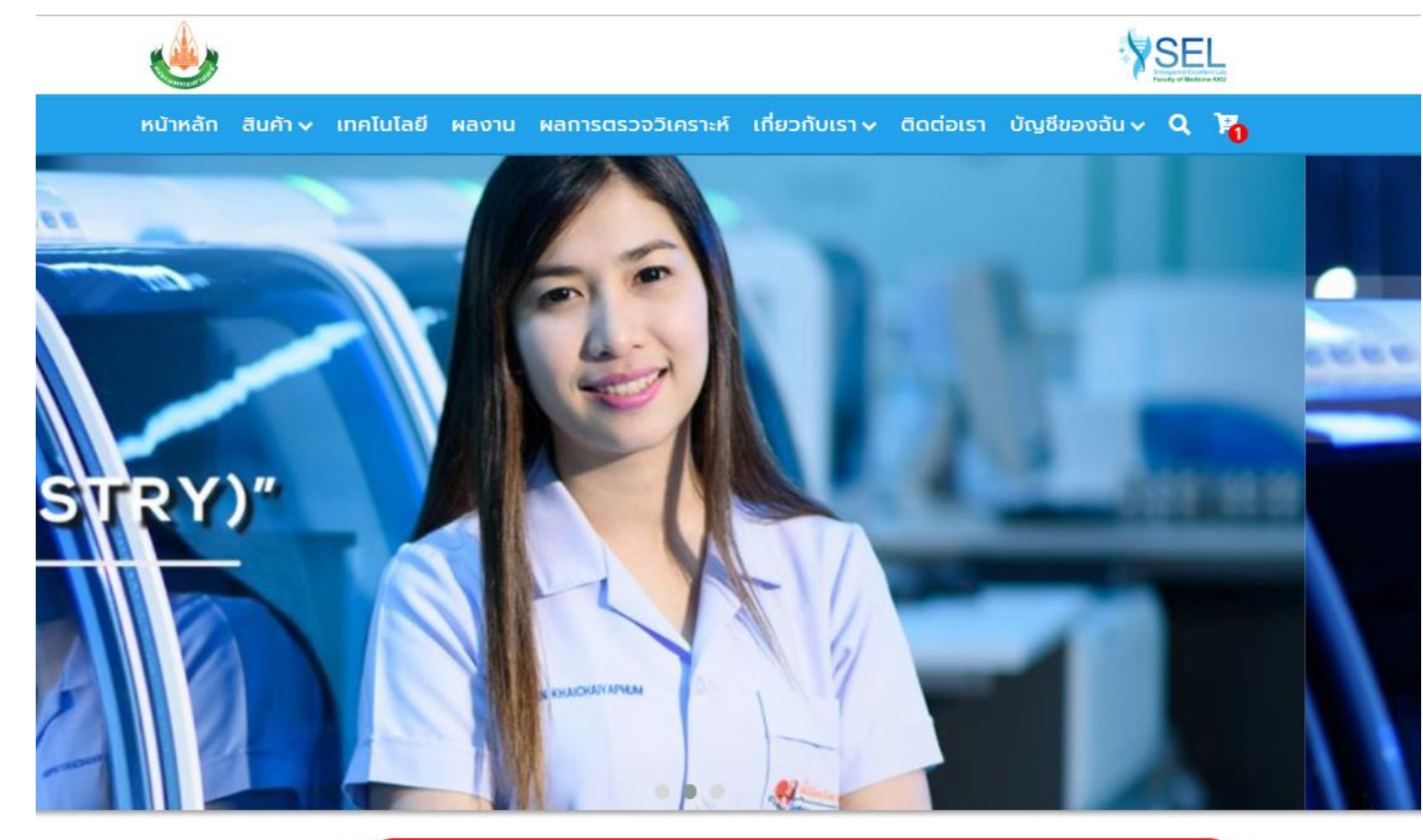

### **ภาควิชา/TEST** ห้องปฏิบัติการคณะเภสัชศาสตร์ ภาควิชาชีวเคมี ห้องปฏิบัติการคลังเลือดกลาง

ภาควชาชวเคม ห้องปฏิบัติการคลังเลือดกลาง ภาควิชาจุลชีววิทยา ภาควิชาปรสิตวิทยา หน่วยเคมีคลีนิก ภาควิชาพยาวิทยา ภาควิชาเภสัชศาสตร์

หน่วยจุลทรรศน์วินิจฉัย

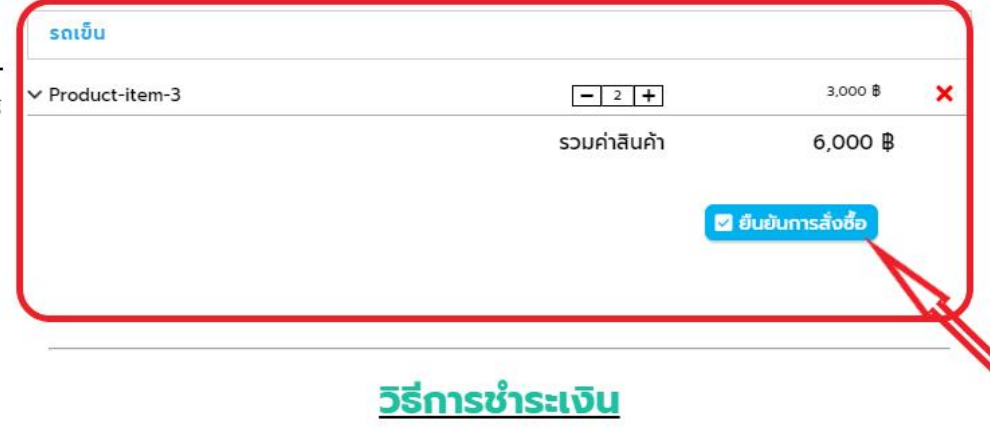

 เมื่อเลือกยืนยันการสั่งซื้อ จะแสดงหน้าต่าง ยืนยันการสั่ง สินค้า ซึ่งเมื่อเลือก > ยืนยัน แล้วจะสามารถกลับมาแก้ไขได้ อีก

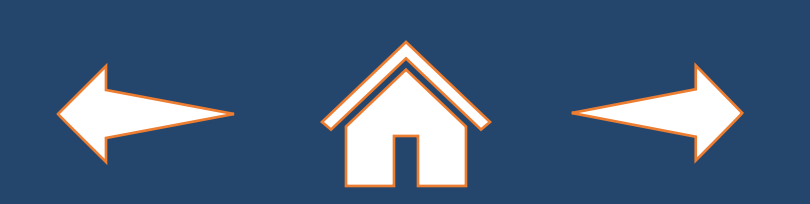

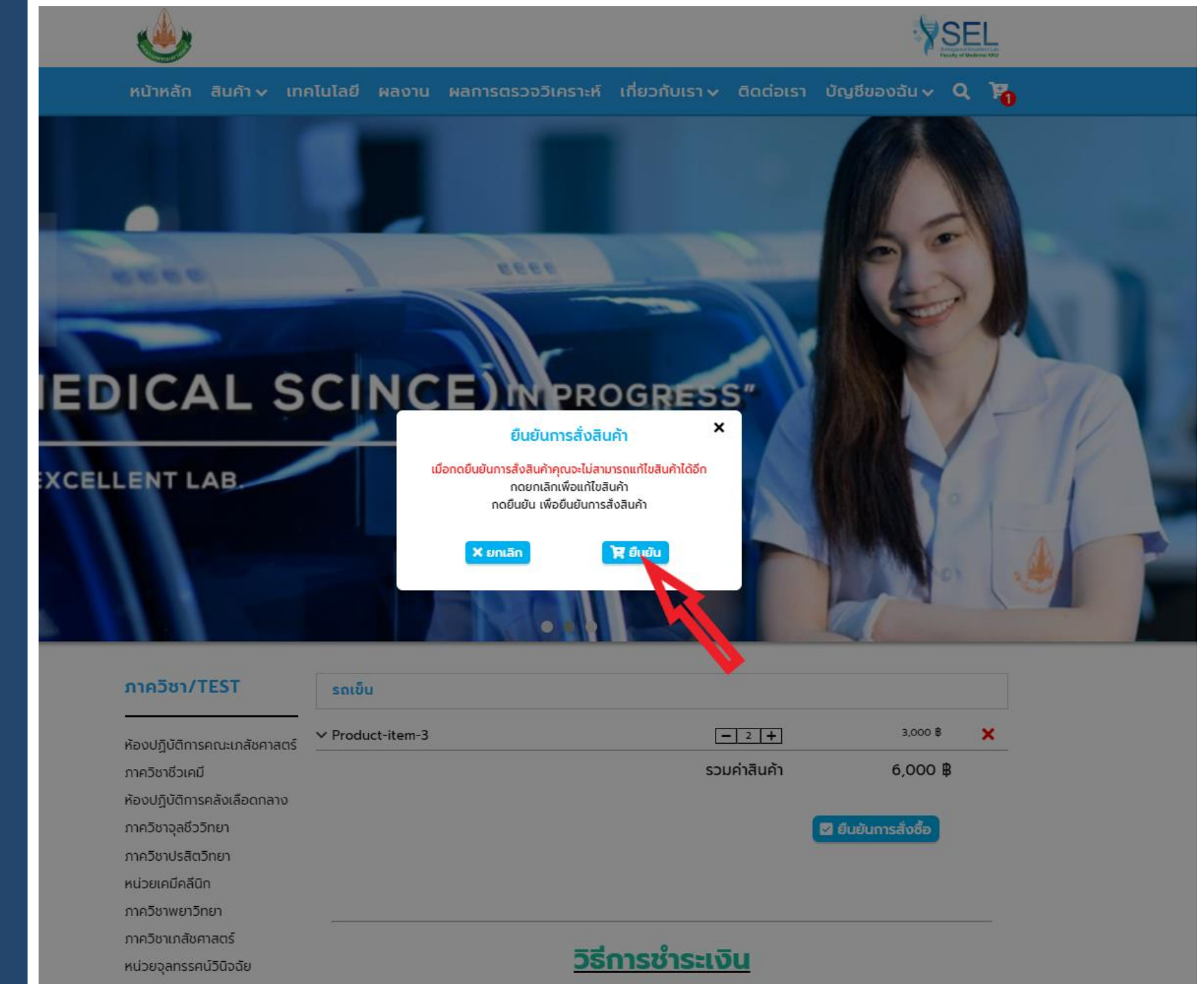

 เมื่อยืนยันเสร็จสินจะเข้าสู่หน้า ประวิติการสั่งซื้อโดยอัตโนมัติ โดยจะแสดงรายการสินค้า สถานะการสั่งซื้อ และสามารถ พิมพ์ใบเสร็จได้

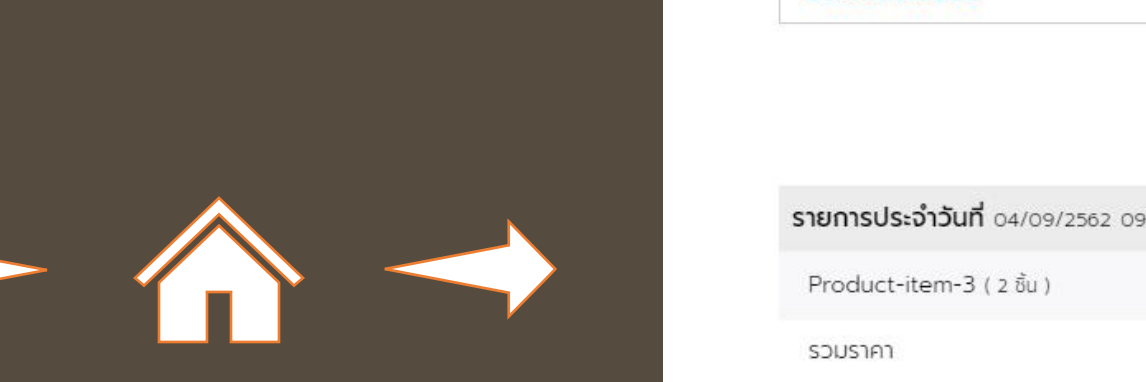

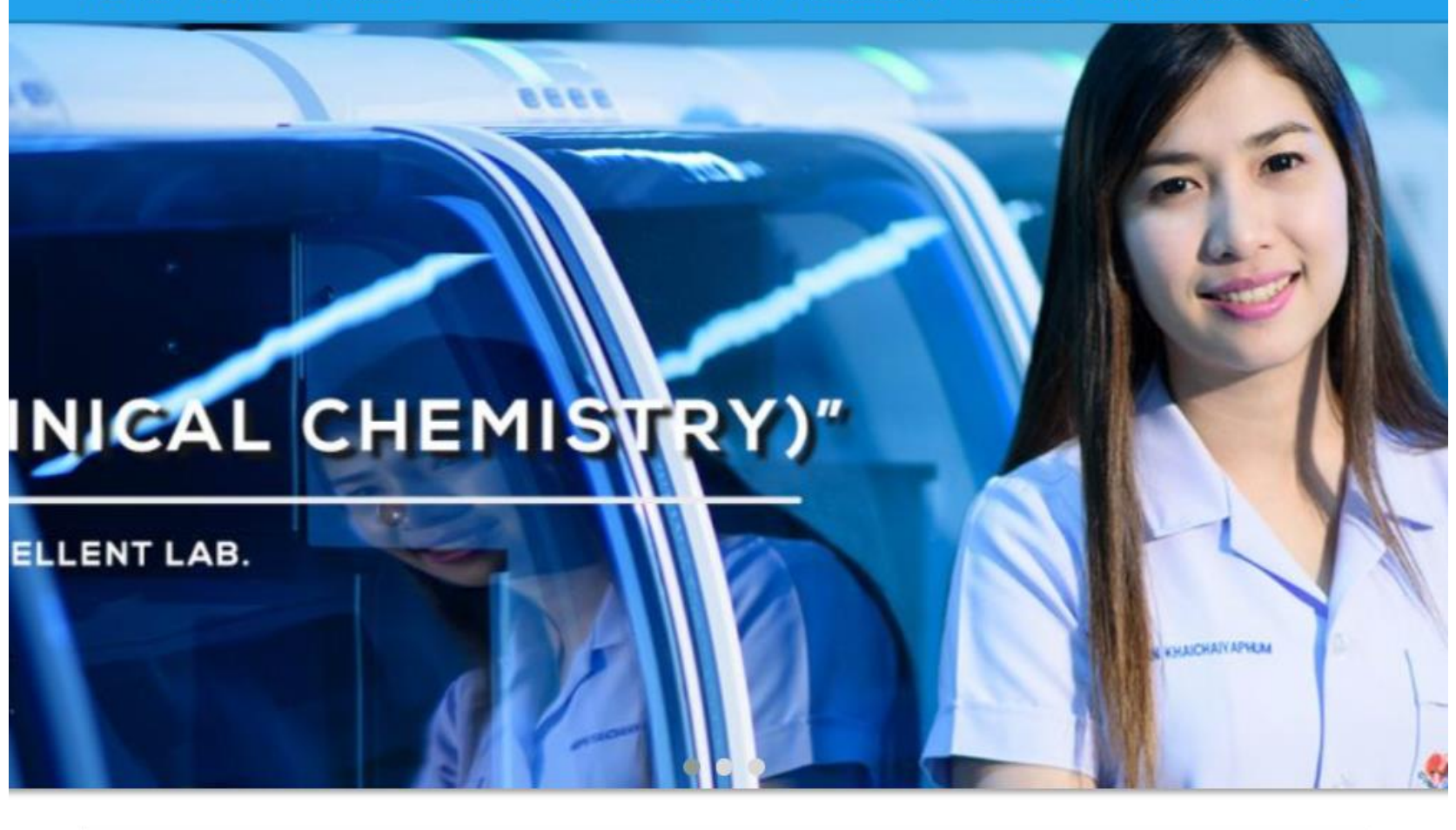

| ประวัติการสั่งซื้อ                             | <u> </u>              |                |
|------------------------------------------------|-----------------------|----------------|
|                                                | กดเช็คสถานะ           |                |
| <b>รายการประจำวันที่</b> 04/09/2562 09:50:11 ( | OrderID: 1337738138.) | 🔒 พิมพ์ใบเสร็อ |
| Product-item-3 ( 2 ชิ้น )                      | <b>6,000B</b> (3,000) | รอตรวจสอบ      |
| รวมราคา                                        | 6,000B                |                |

# สมาชิก โรงพยาบาลคลินิก

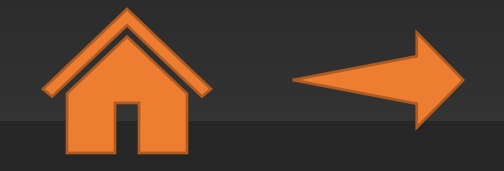

เมื่ออยู่ในหน้าสินค้าแล้ว
 เลือก > ดูรายละเอียด ใน
 กล่องสินค้าที่ต้องการ
 สั่งซื้อ

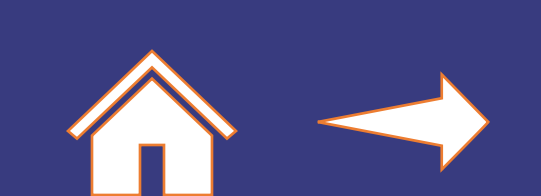

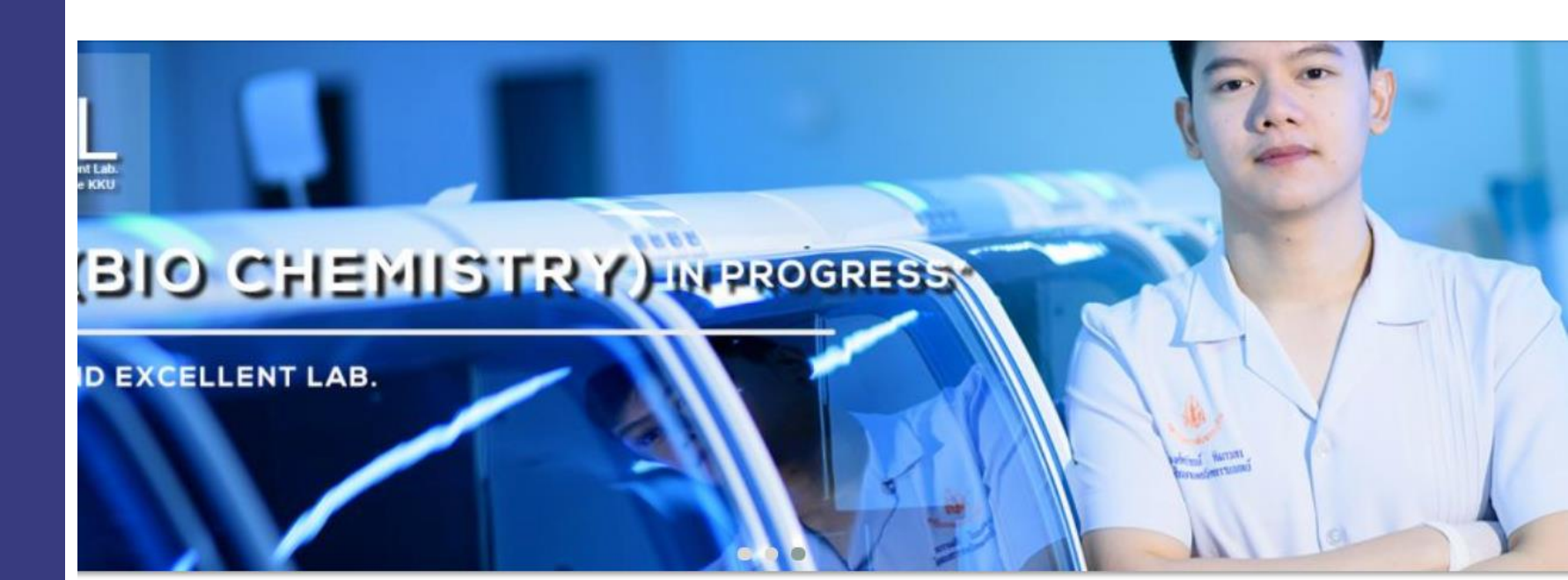

#### ภาควิชา/TEST

#### ห้องปฏิบัติการคณะเภลัชคาสตร์

<mark>ห้องปฏิบัติการคณะเภสัชศาสตร์</mark> ภาควิชาชีวเคมี ห้องปฏิบัติการคลังเลือดกลาง ภาควิชาจุลชีววิทยา ภาควิชาปรสิตวิทยา หน่วยเคมีคลีนิก ภาควิชาเพยาวิทยา ภาควิชาเภสัชศาสตร์ หน่วยจุลทรรคน์วินิจฉัย หน่วยภูมิคุ้มกันวิทยาคลินิก

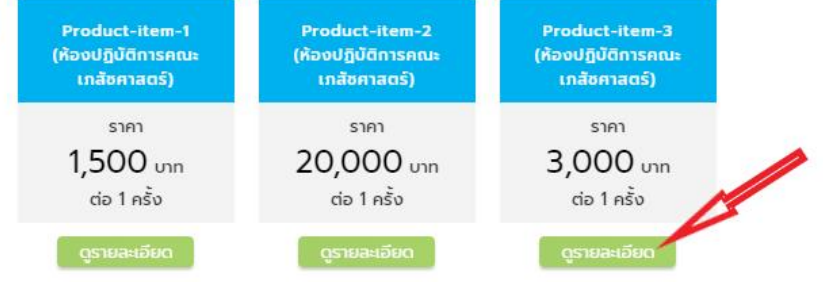

### • เลือกจำนวนที่ต้องการ (1) จากนั้นเลือก > สั่งซื้อ (2)

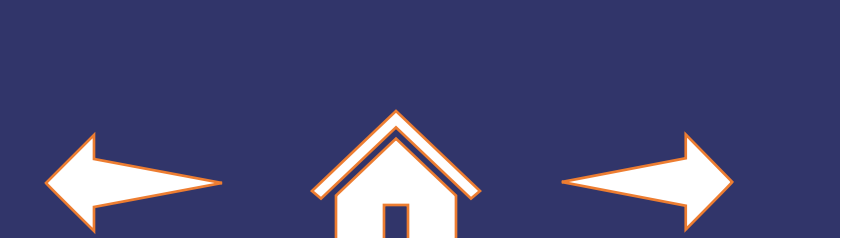

## ้หน้าหลัก สินค้า 🗸 เทคโนโลยี ผลงาน ผลการตรวจวิเคราะห์ เกี่ยวกับเรา 🗸 ติดต่อเรา บัญชีของฉัน 🗸 📿 🙀 -Srinagarind Excellent Lab. Faculty of Medicine KKU "MSC (CLINICAL CHEMISTRY)" SRINAGARIND EXCELLENT LAB.

#### ภาควิชา/TEST

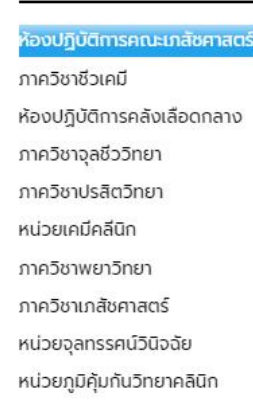

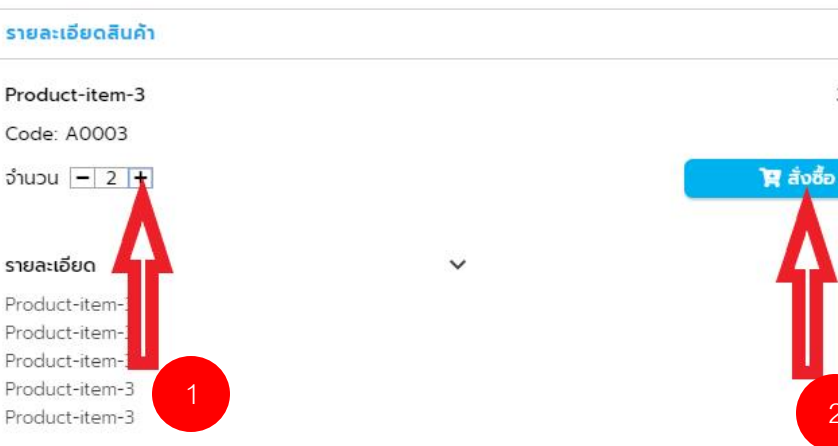

3,000 ₿

 ในส่วนสมาชิกแบบโรงพยาบาล/ คลินิก ก่อนทำการสั่งซื้อ จะต้องระบุ ชื่อลูกค้าก่อน โดยเมื่อเลือกที่สั่งซื้อ ระบบจะแสดงหน้าต่างเพิ่มรายชื่อ ลูกค้า ให้เลือกที่ > รายชื่อลูกค้า

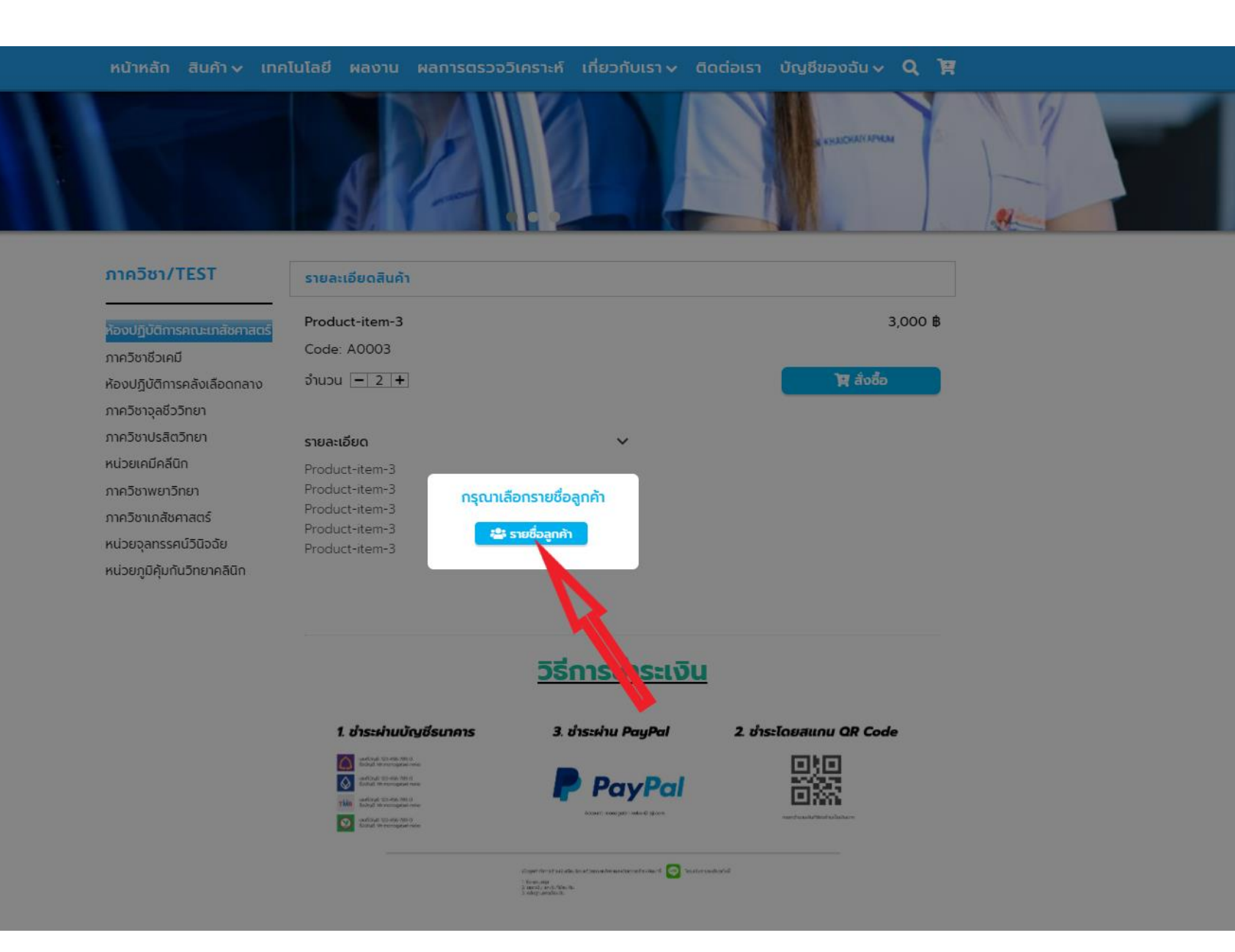

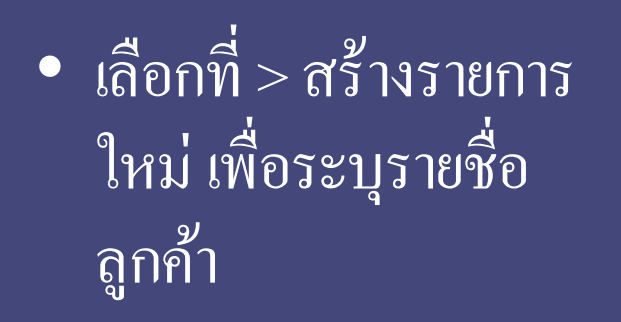

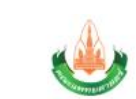

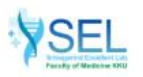

หน้าหลัก สินค้า 🗸 เทคโนโลยี ผลงาน ผลการตรวจวิเคราะห์ เกี่ยวกับเรา 🗸 ติดต่อเรา บัญชีของฉัน 🗸 🍳 📜

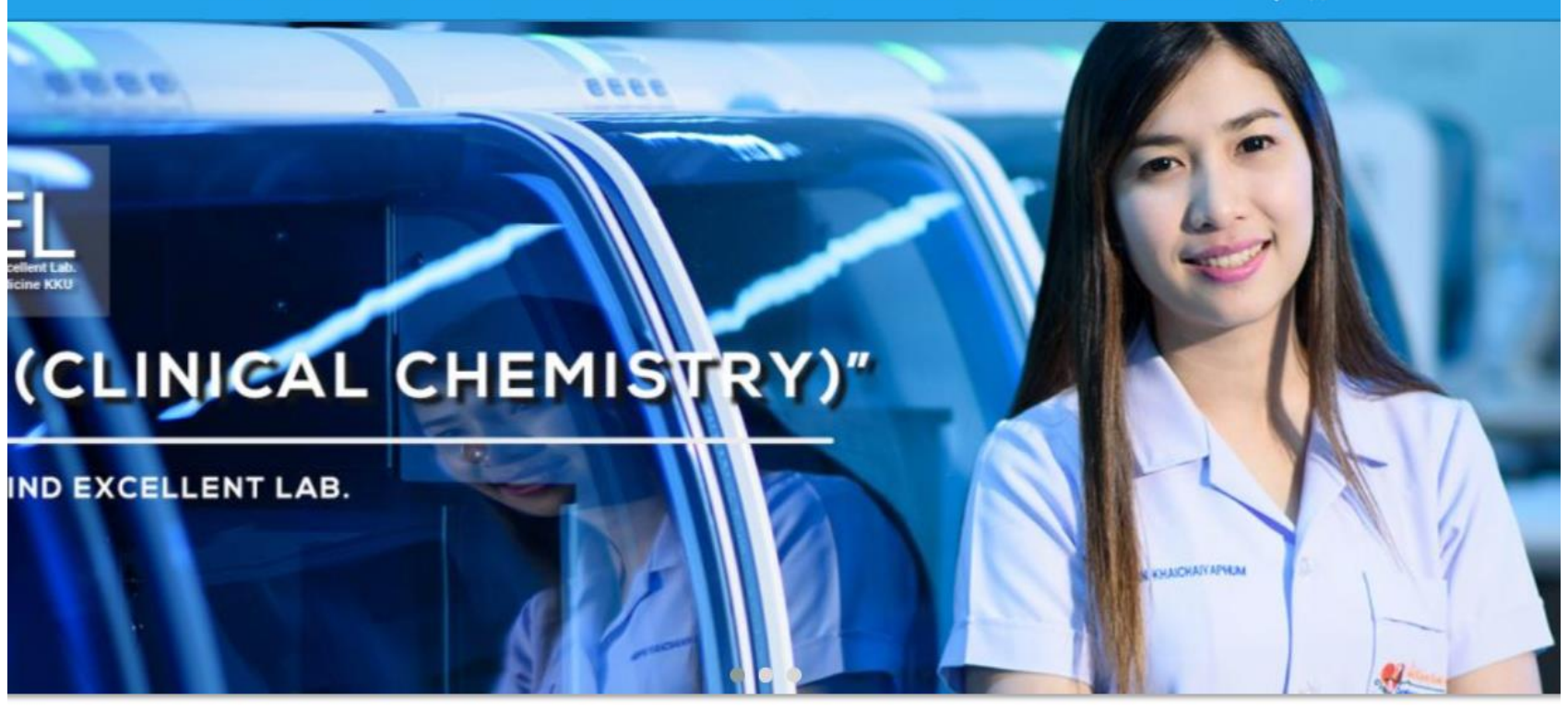

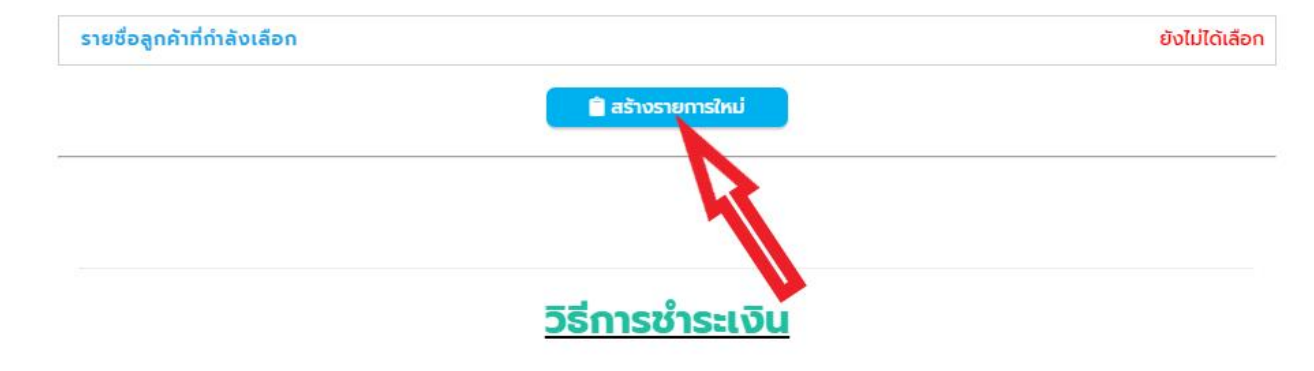

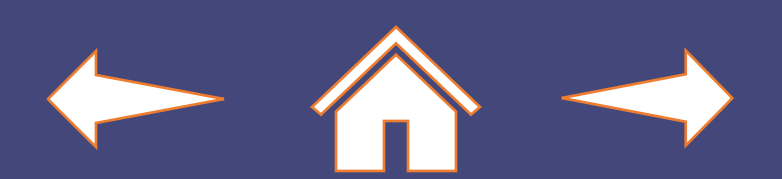

 ระบบจะแสดงหน้าต่าง เพิ่ม ชื่อ-นามสกุล เลือก เพิ่มรายชื่อลูกค้า (1) ให้กรอกรายละเอียด แล้วเลือก > เพิ่มรายชื่อ (2)

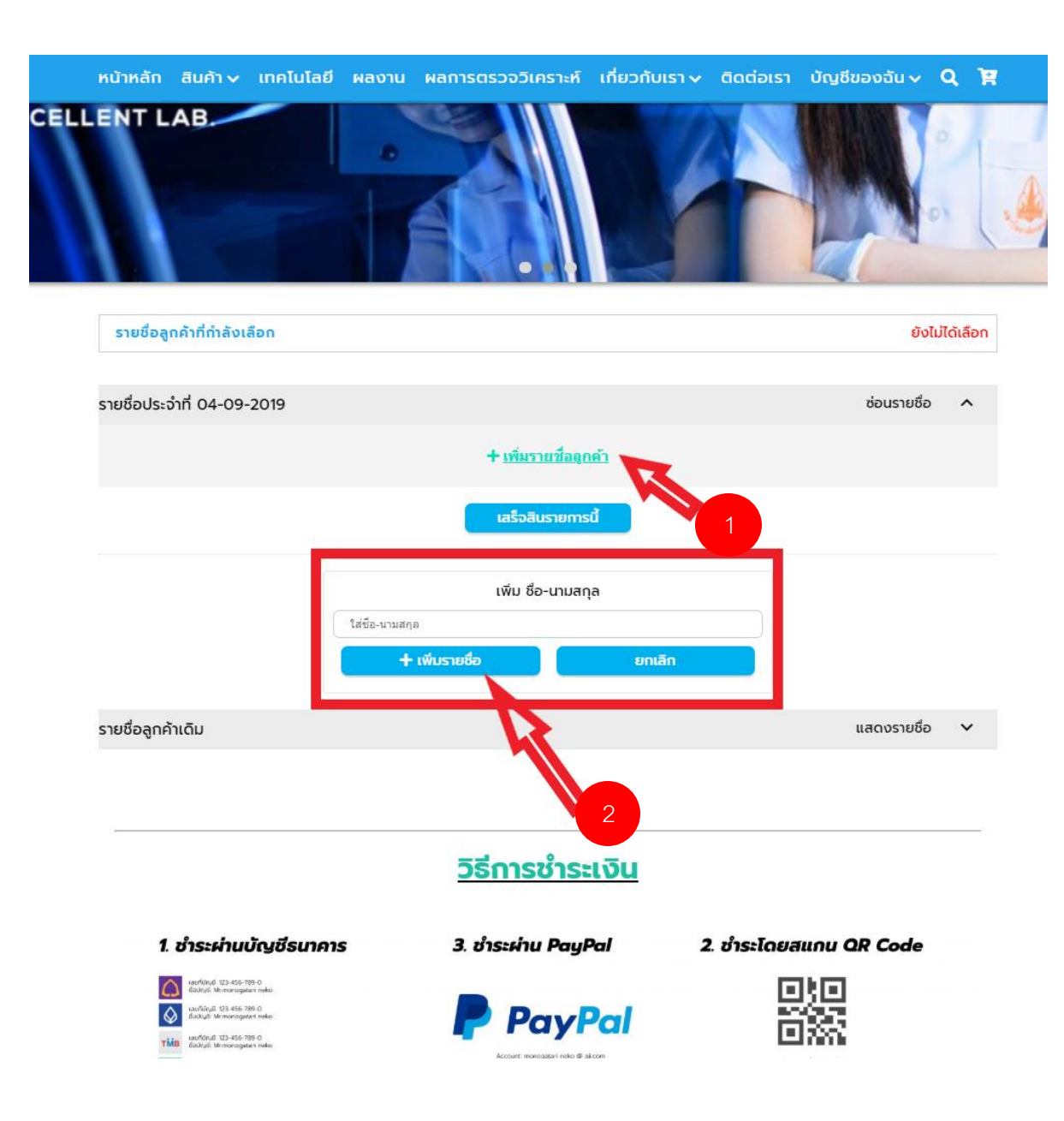

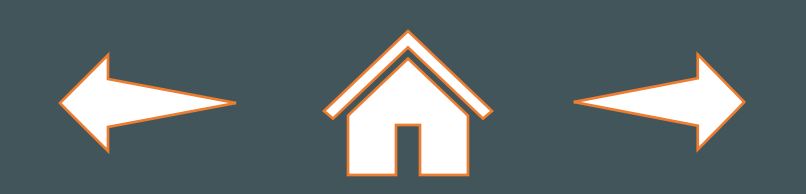

 เมื่อเพิ่มรายชื่อ ระบบจะเพิ่ม รายชื่อขึ้นมาดังภาพ จากนั้น เลือก > ซื้อ และทำขั้นตอนที่ 1 และ 2 อีกครั้ง

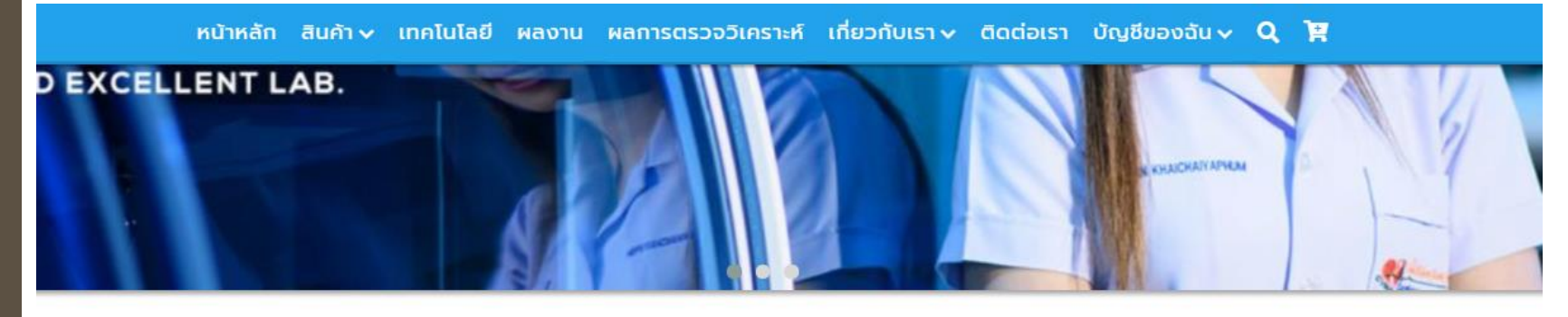

| รายชื่อประจำที่ 04-09-2019         |                           |                | ซ่อนร         | ายชื่อ 🔨 |
|------------------------------------|---------------------------|----------------|---------------|----------|
| สมชาย พงมา ( <u>คลิกแก้ไขชื่อ)</u> | 0 B                       | 📄 รายการลินค้า | 🔀 🕫 🛛 🖉 unīv  | 🛅 au     |
|                                    | + <u>เพิ่มรายชื่อลูกเ</u> | ň              | Å             |          |
|                                    | เสร็จสินรายการนี้         |                | Ø             |          |
|                                    | เพิ่ม ชื่อ-นามสกุล        | 1              |               |          |
| สมา                                | + เพิ่มรายชื่อ            | ະເດເລັດ        | J             |          |
|                                    |                           |                |               |          |
| ายชื่อลูกค้าเดิม                   |                           |                | แสดงร         | ายชื่อ 🗸 |
|                                    |                           |                |               |          |
|                                    | <u>วิธีการชำระ</u>        | <u>เงิน</u>    |               |          |
| 1. ชำระผ่านบัญชีธนาคาร             | 3. ชำระผ่าน PayP          | ลไ 2. ชำระ     | โดยสแกน QR Co | de       |
| uarfungi 125-456-789-0             |                           |                | COM COM       |          |

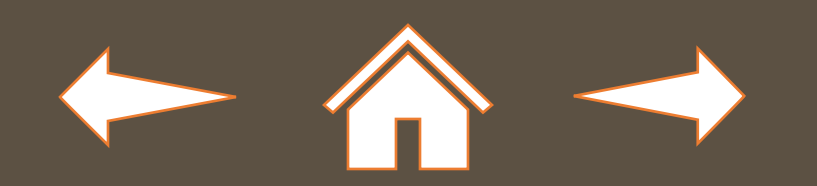

 เมื่อสั่งซื้อสินค้าเสร็จสิ้นแล้ว จะแสดงตัวเลขเพิ่มขึ้นมาใน รถเข็น ให้คลิกที่รถเข็น เพื่อ เข้าสู่การ ยืนยันการสั่งซื้อ

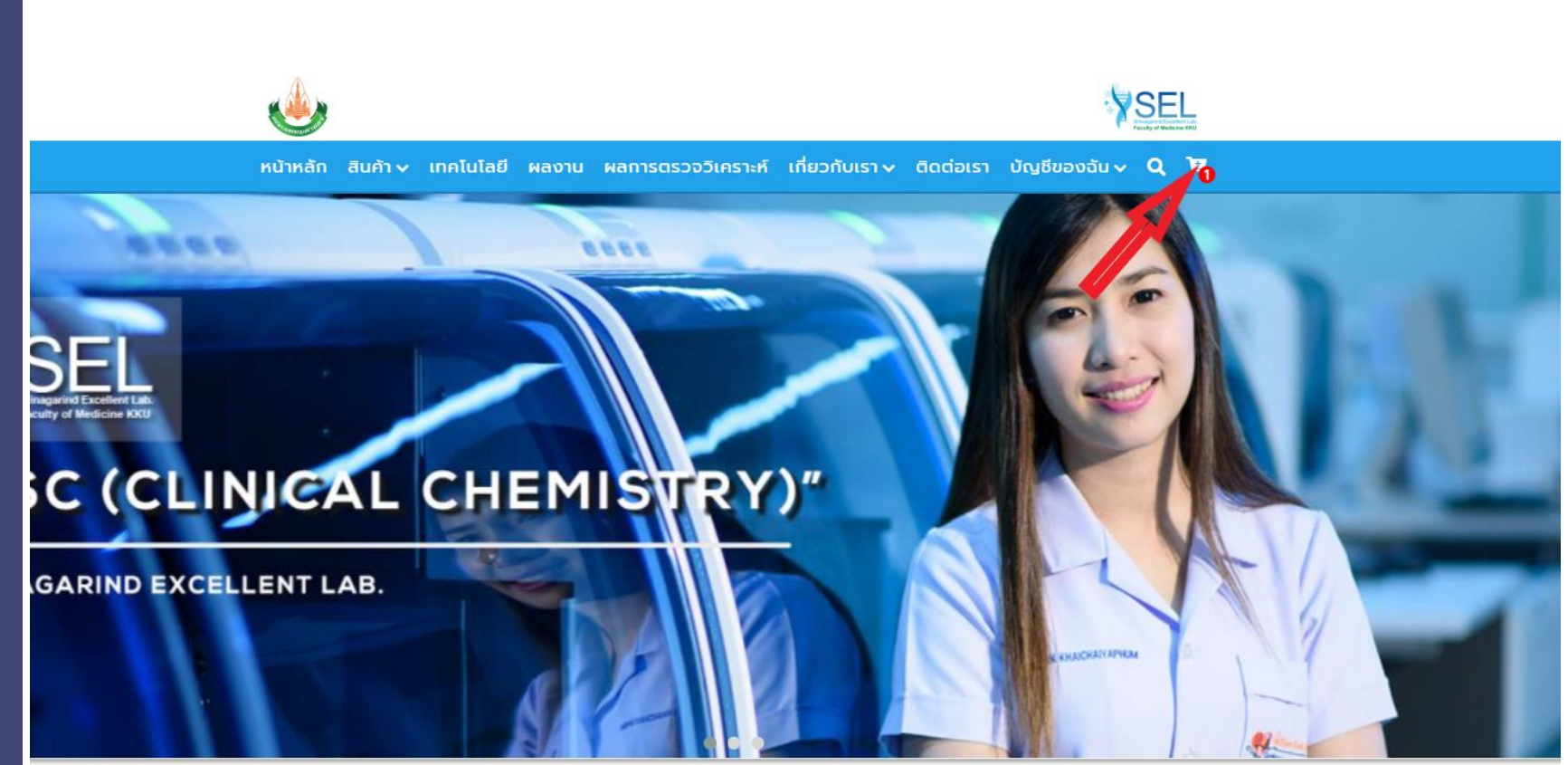

| ภาควิชา/TEST                 | รายละเอียดสินค้า |   | สมชาย พงมา <mark>ออกจากชื่อน</mark> ี้ |
|------------------------------|------------------|---|----------------------------------------|
| ห้องปฏิบัติการคณะเภสัชคาสตร์ | Product-item-3   |   | 3,000 ₿                                |
| ภาควิชาชีวเคมี               | Code: A0003      |   |                                        |
| ห้องปฏิบัติการคลังเลือดกลาง  | จำนวน 🗕 1 🕂      |   | 🛱 สั่งชื่อ                             |
| ภาควิชาจุลชีววิทยา           |                  |   |                                        |
| ภาควิชาปรสิตวิทยา            | รายละเอียด       | ~ |                                        |
| หน่วยเคมีคลีนิก              | Product-item-3   |   |                                        |
| ภาควิชาพยาวิทยา              | Product-item-3   |   |                                        |
| ดวดวิชาเคสัชสาสตร์           | Product-item-3   |   |                                        |
| THEOREMON                    | Product-item-3   |   |                                        |
| หน่วยจุลทรรศน์วินิจฉัย       | Product-item-3   |   |                                        |

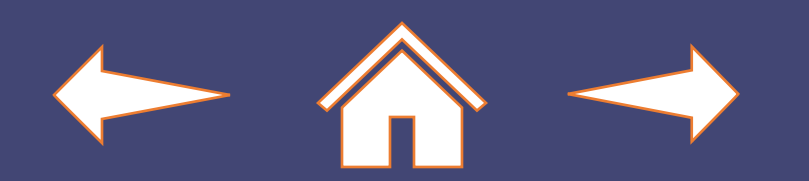

 ในหน้ารถเข็น จะแสดงรายการสินค้า และชื่อลูกค้า โดยในจุดของชื่อลูกค้าสามารถ
 เลือก > ออกจากชื่อนี้ (1) เพื่อทำรายการซื้อสินค้า
 ในนามลูกค้าคนใหม่ และหากต้องการ
 ยืนยัน ในส่วนสมาชิก โรงพยาบาล/คลิกนิค
 เลือก > ไปยังหน้าเลือกลูกค้า (2)

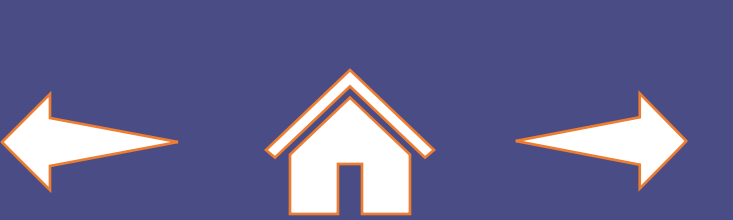

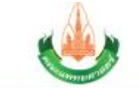

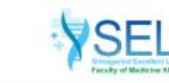

KHANCHAN APHIM

หน้าหลัก สินค้า 🗸 เทคโนโลยี ผลงาน ผลการตรวจวิเคราะห์ เกี่ยวกับเรา 🗸 ติดต่อเรา บัญชีของฉัน 🗸 🏹

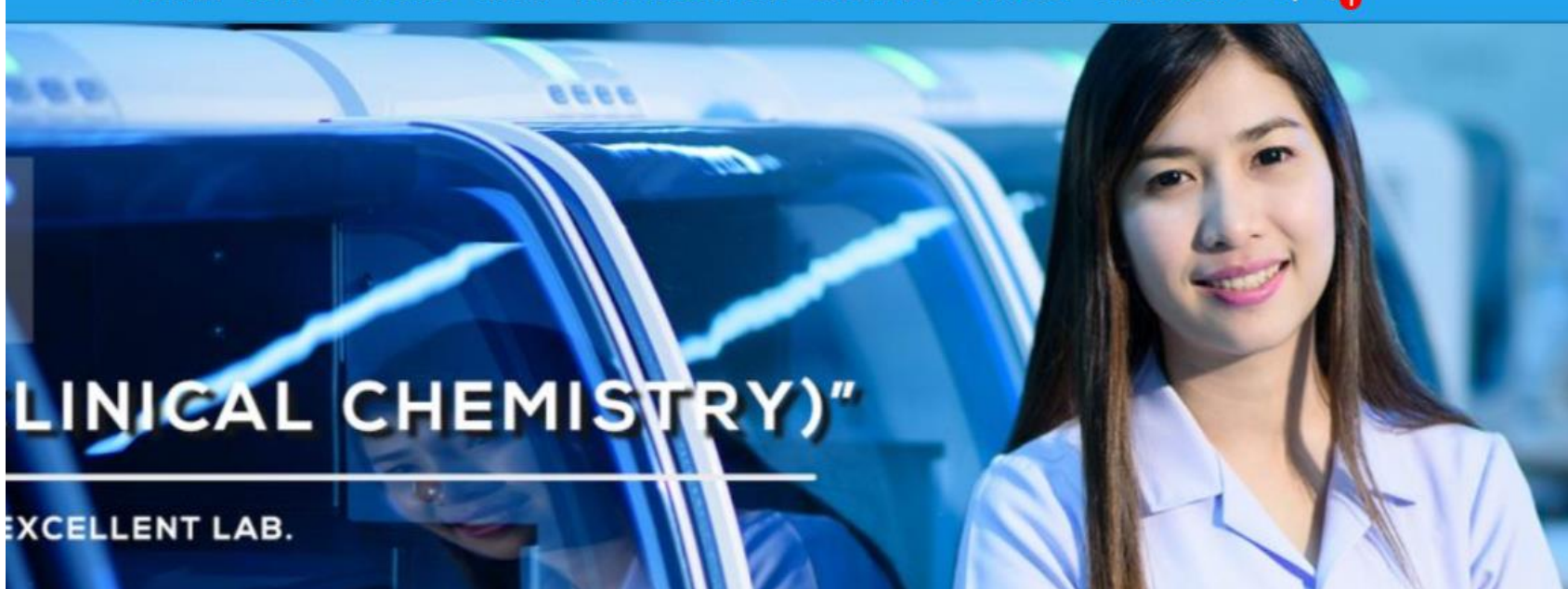

ห้องปฏิบัติการคณะเภสัชศาสตร์ ภาควิชาชีวเคมี ห้องปฏิบัติการคลังเลือดกลาง ภาควิชาบุรสิตวิทยา ภาควิชาปรสิตวิทยา หน่วยเคมีคลีนิก ภาควิชาพยาวิทยา กาควิชาเกสัชศาสตร์

ภาควิชา/TEST

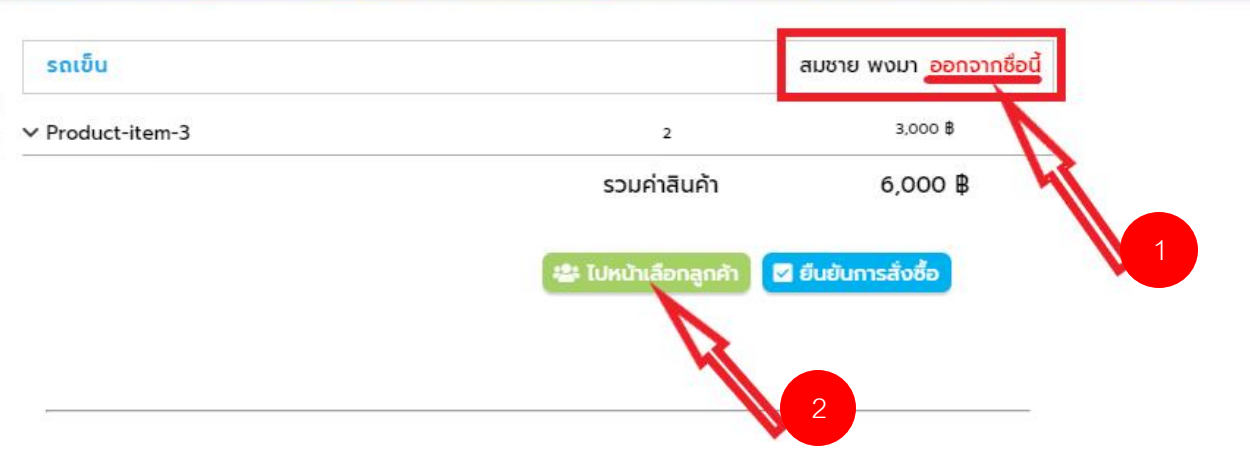

 ในหน้ารายชื่อลูกค้าที่กำลังเลือก จะแสดงรายชื่อลูกค้าที่มีการทำรายการ พร้อมจำนวนเงิน ซึ่งหากต้องการสั่งซื้อสินค้าเพิ่มเติมในนามลูกค้าท่าน อื่น สามารเลือกที่ > เพิ่มรายชื่อลูกค้า (1) และหากเช็คข้อมูลเรียบร้อยและต้องการยืนยัน

สามารถเลือก > เสร็จสิ้นรายก<u>ารนี้ (2)</u>

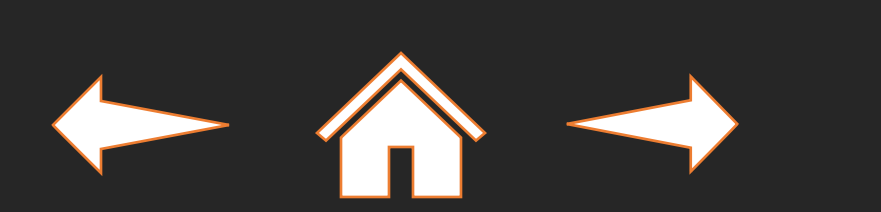

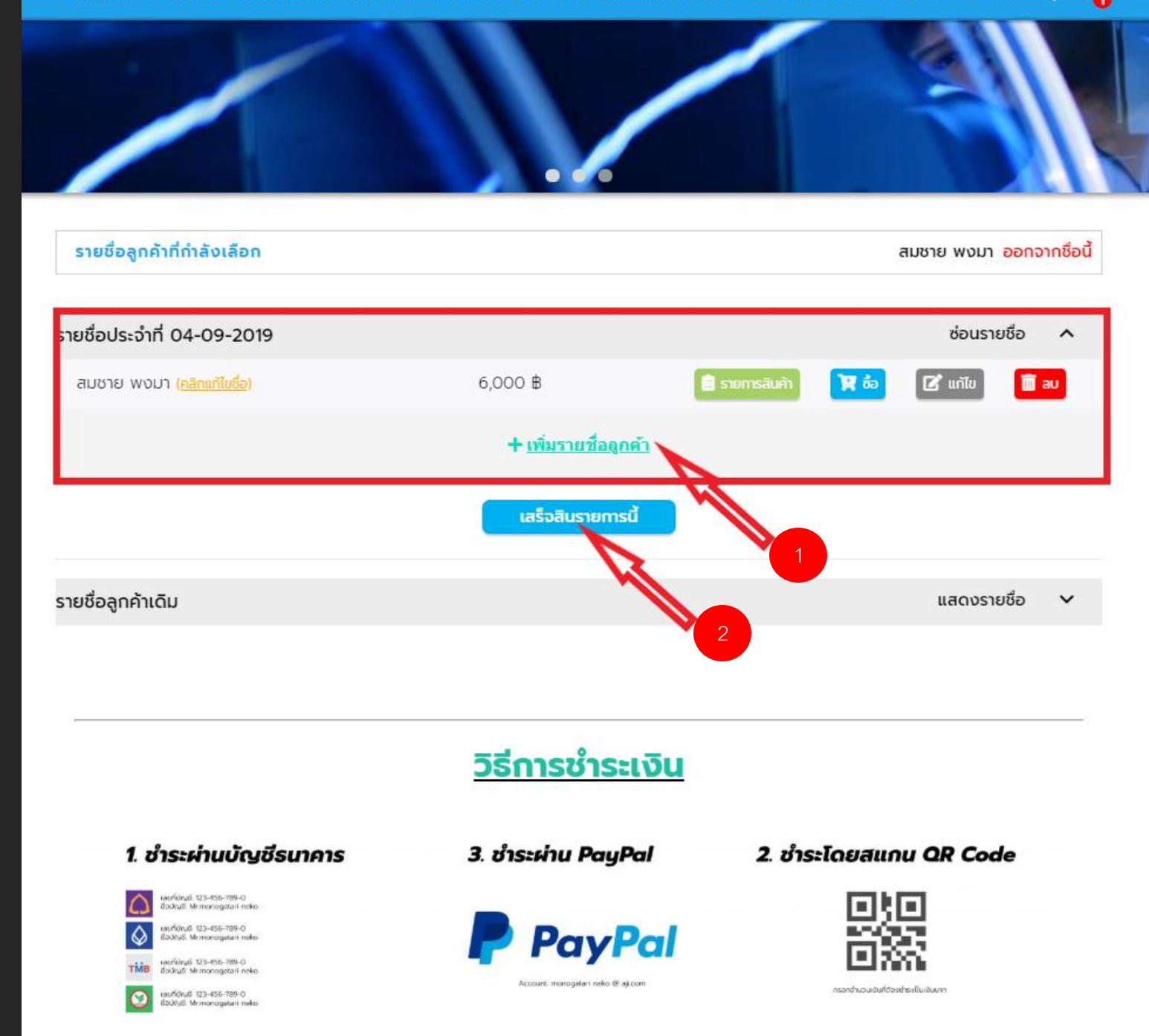

เมื่อ เลือก > เสร็จสิ้นรายการนี้
 ระบบจะแสดงหน้าต่างการ
 ยืนยันการสั่งซื้อ จากนั้น
 เลือก > ยืนยัน เมื่อเลือกแล้วจะ
 ไม่สามรถแก้ไขข้อมูลได้อีก

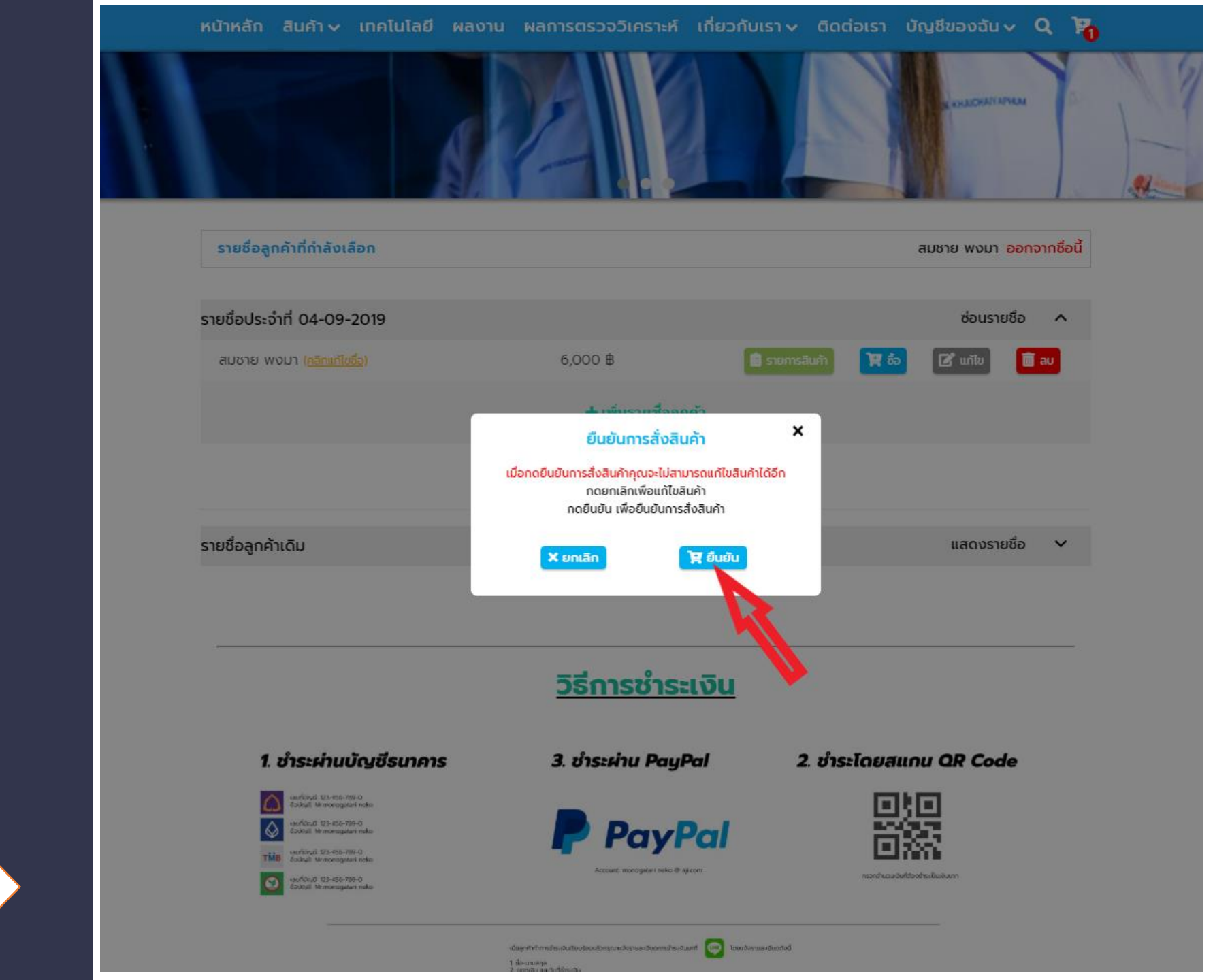

 เมื่อยืนยันเสร็จจะ เข้าสู่หน้า ประวัติการสั่งซื้อโดยอัตโนมัต โดยจะแสดงชื่อลูกค้า รายการ สินค้า สถานะการสั่งซื้อ และ สามารถพิมพ์ใบเสร็จได้

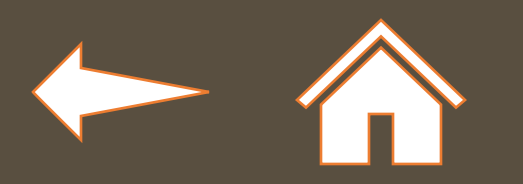

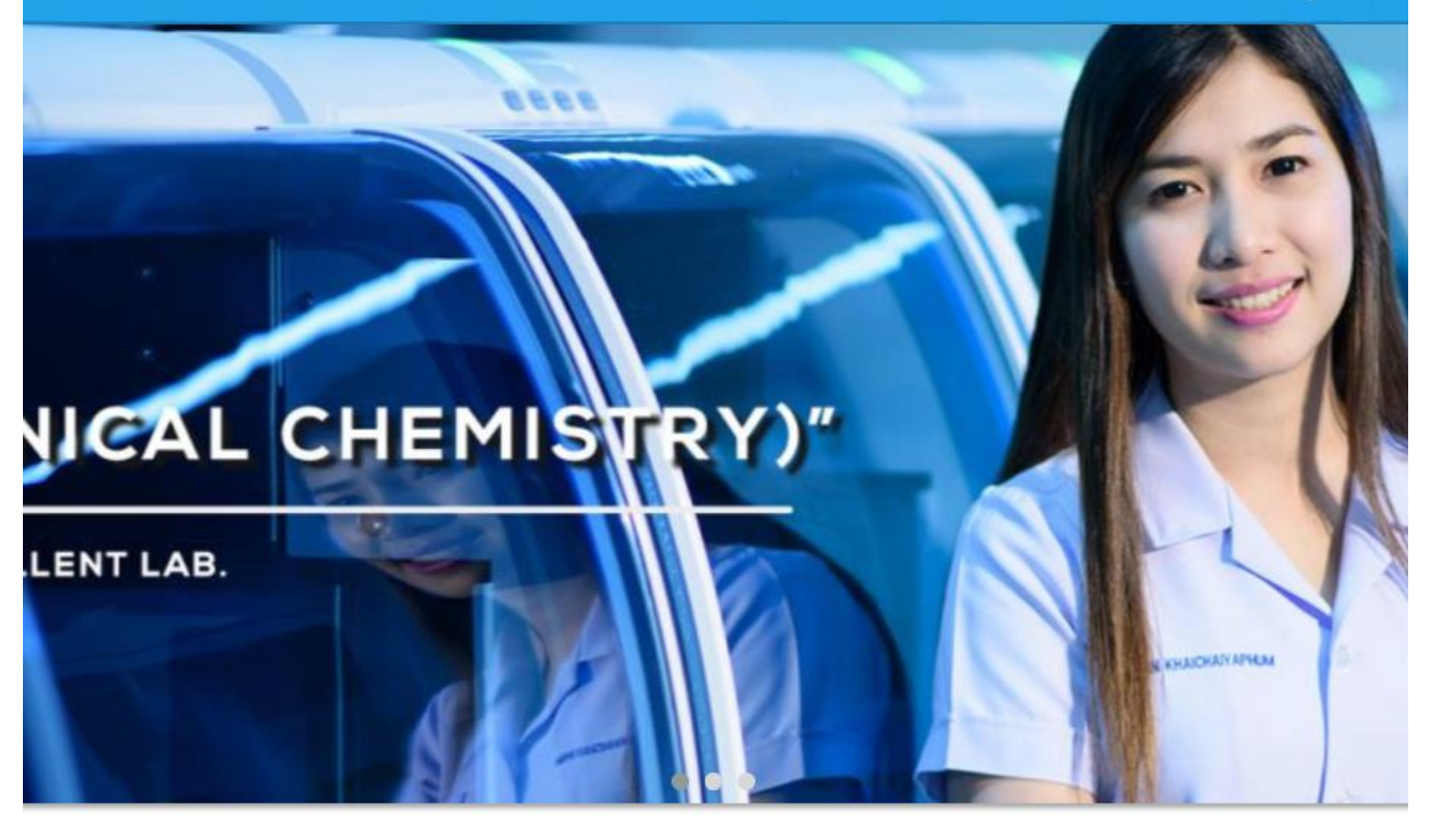

| ประวัติการสั่งซื้อ                         |                                      | 0 แจ้งสินค้าช่ารุดที่นี้   |
|--------------------------------------------|--------------------------------------|----------------------------|
|                                            | กดเช็คสถานะ<br>ทั้งหมด สมบูรณ์ ไม่สม | บูรณ์                      |
| <b>รายชื่อประจำวันที่</b> 2019/09/04 10:42 | 12 ( <u>OrderID: 1332274736</u> )    | 🔒 <u>พิมพ์ใบเสร็อ</u> 🔨    |
| สมชาย พงมา ( 2 ชิ้น )                      | 6,000串                               | 💿 ดูรายการสินค้า รอตรวจสอบ |
| รวมราคา                                    | 6,000 <del>8</del>                   |                            |